# Tactical Defense with ModSecurity

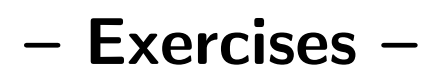

August 2013, Hamburg

Christian Bockermann chris@jwall.org

# Contents

| 0. | Preparations - Basic Startup                                                               | 5  |
|----|--------------------------------------------------------------------------------------------|----|
|    | Exercise 0.1: Prepare virtual Machine                                                      | 5  |
|    | Exercise 0.2: Browser Access                                                               | 6  |
|    | Exercise 0.3: Setting up a Reverse-Proxy                                                   | 7  |
|    | Exercise 0.4: Proxy-Pass Settings                                                          | 8  |
| 1. | ModSecurity Installation                                                                   | 9  |
|    | Exercise 1.1: Prepare Directory Layout                                                     | 9  |
|    | Exercise 1.2: Compile & Install ModSecurity                                                | 10 |
|    | Exercise 1.3: Compile & Install mlogc                                                      | 11 |
|    | Exercise 1.4: Install the jwall-tools (optional)                                           | 12 |
|    | Exercise 1.5: Create Minimal ModSecurity Configuration main.conf                           | 13 |
|    | Exercise 1.6: Enable ModSecurity in Apache                                                 | 14 |
| 2. | ModSecurity Setup                                                                          | 15 |
|    | Exercise 2.1: Knowing what to log                                                          | 15 |
|    | Exercise 2.2: Logging Performance Impact                                                   | 16 |
|    | Exercise 2.3: Request Body Processing                                                      | 17 |
|    | Exercise 2.4: The Scope of Settings                                                        | 18 |
| 3. | ModSecurity Rule Language                                                                  | 19 |
|    | Exercise 3.1: A simple ModSecurity Rule                                                    | 19 |
|    | Exercise 3.2: Selectively raising the DebugLogLevel                                        | 20 |
|    | Exercise 3.3: Blocking with Response Status                                                | 21 |
|    | Exercise 3.4: Evading our own Rule                                                         | 22 |
|    | Exercise 3.5: Taking a different view                                                      | 23 |
|    | Exercise 3.6: User-Friendly Blocking                                                       | 24 |
|    | Exercise 3.7: Rules & Chaining of Rules $\ldots \ldots \ldots \ldots \ldots \ldots \ldots$ | 25 |
|    | Exercise 3.8: Flow Control: Skipping Rules                                                 | 26 |
|    | Exercise 3.9: Using environment variables                                                  | 27 |
|    | Exercise 3.10: Environment Variables and other Modules                                     | 28 |
|    | Exercise 3.11: <i>exec</i> action: Calling external Scripts                                | 29 |
|    | Exercise 3.12: Rule Order: Following the Rule Processing                                   | 30 |
|    | Exercise 3.13: Rule Inheritance: SecRule and Containers                                    | 31 |
|    | Exercise 3.14: Adjusting Rules: Removing rules with SecRuleRemoveBuld                      | 32 |
|    | Exercise 3.15: Changing Rules                                                              | 33 |
| 4. | LogManagement with the AuditConsole                                                        | 34 |
|    | Exercise 4.1: Installing the jwall.org AuditConsole                                        | 34 |
|    | Exercise 4.2: Sending serial audit-logs using the iwall-tools                              | 35 |
|    | Exercise 4.3: Remote Logging to the AuditConsole                                           | 36 |
|    | Exercise 4.4: Event Filtering and Analysis                                                 | 37 |
|    | Exercise 4.5: Tagaing Events manually and by Event Rules                                   | 38 |
|    | Exercise 4.6: Creating Access-/Error-Log Observers (ontional)                              | 39 |
|    |                                                                                            | 50 |

| 5. | Advanced Rules                                                  | 40 |
|----|-----------------------------------------------------------------|----|
|    | Exercise 5.1: Using Collections                                 | 40 |
|    | Exercise 5.2: Persistent Collections                            | 41 |
|    | Exercise 5.3: Detecting changing User-Agents                    | 42 |
|    | Exercise 5.4: Detecting Session Fixation Attacks                | 43 |
|    | Exercise 5.5: Anomaly Scoring                                   | 44 |
|    | Exercise 5.6: Limit Requests per IP                             | 45 |
|    | Exercise 5.7: A simple Rule using Lua                           | 46 |
|    | Exercise 5.8: Lua: Blocking with iptables                       | 47 |
|    | Exercise 5.9: Using <b>@rbl</b> with the jwall.org AuditConsole | 48 |
| 6. | ModSecurity Core Rules                                          | 49 |
|    | Exercise 6.10: Installing the ModSecurity Core-Rules            | 49 |
|    | Exercise 6.11: Measuring Performance (Again)                    | 50 |
|    | Exercise 6.12: Using the Core Rules for the AuditConsole        | 51 |
| Α. | Virtual Machine                                                 | 53 |

# 0. Preparations - Basic Startup

#### **Exercise 0.1:** Prepare virtual Machine

To get a grip, we first need to create a virtual machine image within VirtualBox. All required software and images are provided on the Workshop USB Stick.

#### 1. Install & Start VirtualBox

#### 2. Create a Virtual Machine

The Workshop USB stick contains an ModSecurity.ova file, which is an appliance image for VirtualBox.

- a) (*Optional:* Copy the ModSecurity.ova file onto your hard drive.)
- b) Start *VirtualBox* and open the settings. Under *network settings* add a new *Host-only network* where we can connect the ModSecurity machine.
- c) In the *VirtualBox* menu *File* choose *Import Appliance* to create a new virtual machine instance based on the ModSecurity.ova file from the USB stick.

**Important:** Please disable USB 2.0 support when importing the appliance.

#### 3. Start the Virtual Machine

You should be able to start the virtual machine inside VirtualBox now and log into it as

user modsecurity with password modsecurity.

#### **Exercise 0.2: Browser Access**

The virtual machine contains a simple Java web-application which is running within a Tomcat 7 Servlet container. The container is started upon system-boot.

Since this will be the basis of all of the following exercises, make yourself comfortable with the booted system:

- 1. Determine the IP address of your virtual ModSecurity machine, e.g. by using the **ifconfig** command.
- 2. Access the simple Java web-app on the acquired IP address at port 8080 using your browser.

You should be able to access the system via *ssh*.

#### Exercise 0.3: Setting up a Reverse-Proxy

The task of this exercise is to configure your Apache web-server to serve as a reverseproxy in front of the sample Tomcat application server:

- 1. Check the configuration below /etc/apache2.
- 2. Enable the required proxy modules.
- 3. Extend the configuration of the default virtual host to serve the contents of the Tomcat 67 application server.
- 4. (Re-) Start Apache and test your configuration by accessing the server with a regular browser on port 80.

By the end you should be able to access the sample application using port 80. You may want to verify this by checking you Apache log-files.

#### **Exercise 0.4: Proxy-Pass Settings**

Please recall again, that the **ProxyRequests** directive is *not* required for running Apache in reverse proxy mode as it only affects the *forwarding-proxy* capability of Apache.

- 1. Explicitly disable **ProxyRequests** and ensure that your Apache is still working as expected.
- 2. Switch the  ${\tt ProxyPreserveHost}$  setting  ${\tt On}$  and  ${\tt Off}$  and check the effect in the demo application.
- 3. Try different settings for ProxyVia: Off, On, Full and check the demo application for the effects.

# 1. ModSecurity Installation

# **Exercise 1.1: Prepare Directory Layout**

Before compiling and installing ModSecurity, we will need to prepare a solid directory layout. Putting everything in the right place from the beginning will help to not loose ourselves.

- 1. Log into the Virtual Machine as user modsecurity.
- 2. Examine the file samples/init-directories.sh in the home directory and adjust the USER\_APACHE and GROUP\_APACHE variables to match the Apache user.
- 3. Execute this script using **sudo**.

You should verify the created directories in /opt/modsecurity.

#### Exercise 1.2: Compile & Install ModSecurity

In this exercise we focus on the installation of ModSecurity from source. The source archive can be downloaded from modsecurity.org. The virtual machine contains the ModSecurity source of version 2.7.5 in the home directory of user modsecurity. Compiling ModSecurity is rather simple. You'll need to walk through the following steps to set up ModSecurity:

- 1. Log in as user modsecurity
- 2. Unpack the source-archive in this users' home directory
- 3. Run the ./configure script to configure the sources with the --prefix=/opt/modsecurity option appended
- 4. Run make to compile the ModSecurity module
- 5. Run sudo make install to install the module

#### Exercise 1.3: Compile & Install mlogc

The mlogc tool is the standard way to send audit-log data to a remote log console, such as the AuditConsole.

1. Locate the mlogc directory in your ModSecurity source directory and run

#### # make

to compile the mlogc tool.

2. Copy the mlogc tool to /opt/modsecurity/bin/mlogc by running

# make install

# Exercise 1.4: Install the jwall-tools (optional)

The *jwall-tools* is a collection of simple commands written in Java which can be very convenient to manage ModSecurity audit-logs and configurations.

1. Check that the file /etc/apt/sources.list contains a line for the jwall.org Debian repository:

deb http://download.jwall.org/debian jwall main

2. Download the GPG key of the repository and add it to the APT keyring:

```
# wget http://download.jwall.org/chris.gpg
# sudo apt-key add chris.gpg
```

3. Install the *jwall-tools* by running

```
# sudo apt-get install jwall-tools
```

4. Test the proper installation by running

```
# jwall -version
```

#### Exercise 1.5: Create Minimal ModSecurity Configuration main.conf

Following the *ModSecurity Handbook* we will create a single *root*-configuration file called **main.conf**, which will be linked into in the Apache config. This file will then reference all ModSecurity related configurations.

With that concept it is easy to completely disable ModSecurity by un-linking that file.

1. Within the modsecurity user's home, check for the file samples/main.conf and copy that to /opt/modsecurity/etc/main.conf

# cd /home/modsecurity/samples

# cp main.conf /opt/modsecurity/etc/main.conf

# Exercise 1.6: Enable ModSecurity in Apache

Now, that we have the module in place and created a minimum configuration, we are ready to load the module into Apache and bring it alive.

1. Create security2.load in the mods-available directory of your Apache. That file needs to load the required libraries and the module itself:

```
LoadFile /usr/lib/x86_64-linux-gnu/libxml2.so.2
LoadFile /usr/lib/x86_64-linux-gnu/liblua5.1.so
LoadModule security2_module \
/opt/modsecurity/lib/mod_security2.so
```

Create a link to this file inside mods-enabled.

2. Create the **security2.conf** which should simply include your main ModSecurity configuration file:

Include /opt/modsecurity/etc/main.conf

Create a link to this file inside mods-enabled

3. Check for a proper setup if your Apache configuration by running

# apache2ctl configtest

**Hint:** After you **created** the files, the links can easily be created using the **a2enmod** command.

It is always a good idea to check the proper format of the Apache configurations before restarting Apache. The **apache2ctl configtest** command does not catch any logical errors, but might save downtime due to mispelled commands or incorrectly loaded modules.

# 2. ModSecurity Setup

#### Exercise 2.1: Knowing what to log

The worst mistake in logging is to not log anything at all. To be selective, setup the *AuditEngine* of ModSecurity to suit your needs:

- 1. Enable full transaction logging for all requests. Access the Demo application and check the resulting audit.log file.
- 2. Turn off SecRequestBodyAccess and verify that the request bodies are no longer contained in the audit-log.
- 3. Set up ModSecurity to log the full response body and check the audit.log
- 4. Now, limit the transaction logging to non-20x responses only.

#### **Exercise 2.2: Logging Performance Impact**

The *jwall-tools* allow for a re-injection of transactions read from a ModSecurity audit-log file. In this excercise we are interested in seeing the performance impact on various log settings:

1. Create a simple test-sequence of requests by running

# cat /opt/modsecurity/var/audit/audit.log >> /tmp/test.log

several times.

Use the count command of the *jwall-tools* to check the number of events in your test.log file:

```
# jwall count /tmp/test.log
```

2. Re-send the transactions in test.log using the *jwall-tools*' eval-command:

```
# jwall eval -d 127.0.0.1 /tmp/test.log
```

Run this several times and write down the request rates.

3. Change the SecAuditLogParts and the *relevant only* setting of the *AuditEngine* and re-run the evaluation (multiple times). Compare the request rates.

#### **Exercise 2.3: Request Body Processing**

As mentioned in the presentation, ModSecurity needs to buffer the request body in order to inspect it during request processing. This requires memory and may result in denial of service attacks when flooding the server with large request.

- 1. Set the SecRequestBodyNoFilesLimit to a small value and use the demo application to submit a request body with the form. Try to exceed the request body limit value and check the response of ModSecurity.
- 2. Recall the SecResponseBodyLimit setting and modify this to a small value. Access the demo application and check the results in your audit log file.

# **Exercise 2.4: The Scope of Settings**

So far we've put all settings into the main Apache server scope. However, there are usually different requirements for different sites served within a single Apache instance. In this exercise we will set up a virtual host on port 81 with more production like settings.

- 1. Change into the directory /etc/apache2/sites-available
- 2. Copy the file 000-default to 001-default and define the virtual host in that new file to listen on port 81. Add the directive Listen 81 to /etc/apache2/ports.conf.
- 3. Create a symbolic link to that file in /etc/apache2/sites-enabled.
- 4. Define the log-files for that host to be default\_81-access.log, default\_81-audit.log and default\_81-error.log for the access-log, the ModSecurity audit-log and the Error-log respectively.
- 5. Restart Apache and access the demo application via port 81. Verify that the transactions are logged into the new log-files.

# 3. ModSecurity Rule Language

#### Exercise 3.1: A simple ModSecurity Rule

So far we have set up an Apache web-server that includes the ModSecurity module. The module itself won't take any action on incoming requests until there are rules employed.

- 1. Create a simple rule that will check all parameters of requests for the string DROP TABLE. The rule should block/deny these requests.
- 2. Request the sample web-application and transmit data containing the string  $\tt DROP$  TABLE.
- 3. Add a msg and an id to your rule. Test it again and check the logs for your messages.

# Exercise 3.2: Selectively raising the DebugLogLevel

It may sometimes be hard to find the correct messages in the logs when logging is too verbose. Here we create a simple rule which enables verbose logging for a specific URI only.

Use the following rule for verbose debugging of /index.jsp only:

```
# the global debug-log level
#
SecDebugLogLevel 0
# verbose debugging for /index.jsp
#
SecRule REQUEST_URI "@eq /index.jsp" phase:1,pass,ctl:debugLogLevel=9
```

#### **Exercise 3.3: Blocking with Response Status**

The actions drop, deny and status are important to block requests when a rule matches.

- 1. Alter your first rule to use the **deny** action to block a request.
- 2. Add an additional status:XX action to block the request with different response codes (replace XX with the response code, e.g. 411).
- 3. Replace deny and status with the drop action (you need to add the action phase:2 for this.)

#### Exercise 3.4: Evading our own Rule

Now we instantly want to evade our own rule. SQL injections do not care about case sensitivity.

- 1. Change your request parameter to DRoP taBLE or similar and try again. Is you rule still blocking?
- 2. Have a look at the debug-log!
- 3. Add the t:lowercase transformation to your rule and change your rule accordingly to block requests with any case-variants of DROP TABLE
- 4. What about adding spacing in between DROP TABLE? Check the list of transformations for a useful one to catch that evasion!
- 5. Thinking about newlines! Can be easily injected using %0a%0d in the URL. Use the /objects.jsp page of the demo application and use the text area to inject DROP TABLE split by newlines.

Have a look at the debug-log and review how the newlines are handled!

#### Exercise 3.5: Taking a different view

In the last exercise we used the ARGS collection to check parameters for attacks. To help you understand what that relies on, try to block the same attacks using the QUERY\_STRING variable.

1. Use your browser to access the following URL on your virtual machine:

```
/index.jsp?variable=id&value=DROP%Oa%OdTABLE
```

Now create a rule checking the QUERY\_STRING for the DROP TABLE command.

- 2. Check the debug-log to see what data is used for matching the request.
- 3. Check the list of transformations for one that helps catching DROP%Oa%OdTABLE using the QUERY\_STRING variable.

# **Exercise 3.6: User-Friendly Blocking**

Simply blocking user-requests is a rather rude way of implying a security policy. In this exercise we want to extend the previous solution by showing blocked users a informative error-page.

1. Create a simple error page in /var/www/\_error\_documents\_/ and define this as an ErrorDocument within Apache, e.g:

```
#
# Error Page
#
ErrorDocument 509 /_error_documents_/blocked-509.html
```

- 2. Use the deny action in combination with the status action in your rules to block requests with the DROP TABLE command
- 3. Test your error-page by accessing the demo application accordingly.

**Hint:** There already exists a prepared \_error\_documents\_ folder in the samples directory. Copy that complete folder to /var/www.

# Exercise 3.7: Rules & Chaining of Rules

With the chain action, we can join rules to form more complex conditions.

- 1. Create a chained rule, which blocks request that contain a parameter variable but do not contain the parameter value.
- 2. Extend your rule above to only match for POST requests.

#### **Exercise 3.8: Flow Control: Skipping Rules**

Using the skip and skipAfter actions, we can create conditional jumps in our rules.

- 1. Create a rule that blocks if the parameter value contains the word test. Use the id action to set the ID for that rule to 1000.
- 2. Insert another rule before the previously created rule, which will skip the rule 1000 if the REQUEST\_METHOD is GET. Note that this rule should not block!
- 3. Reload Apache and test your rule using the demo application.

Skipping rules can lead to problems, if another configuration removed a rule (i.e. due to eliminating false positives). The use of *markers* is an alternative:

- 1. Add a SecMarker directive after the blocking rule 1000 and change skip to skipAfter with the defined marker.
- 2. Reload Apache and verify the effect is the same. Check the debug log.

#### **Exercise 3.9: Using environment variables**

The **setenv** action is a very important one as it allows you to set environment variables during request processing. These variables request in the Apache request processing scope and can be accessed by oder modules.

1. Add a new CustomLog directive to your virtual host:

```
# conditional logging
CustomLog "/var/log/apache2/post.log" combined env=myLog
```

- 2. Add a ModSecurity rule which will cause requests to the demo application to be logged, if the request is a POST request.
- 3. Extend this rule to log POST requests with large request bodies only, where *large* is everything larger than 128 bytes.

**Hint:** The ModSecurity variable REQUEST\_HEADERS: Content-Length contains the value of the Content-Length header.

#### **Exercise 3.10: Environment Variables and other Modules**

A very helpful module to use is the **mod\_headers** module, which allows for the addition and removal of headers:

```
# mod_headers example: #
# add the Response Header "X-MyScore: MYSCORE"
# where MYSCORE is replaced by the environment
# variable MYSCORE
#
Header add X-MyScore "%{MYSCORE}e"
# similar for request headers:
#
RequestHeader add X-MyScore "%{MYSCORE}e"
```

- 1. Use the Header directive from above to propagate some data from within ModSecurity to the client. As an example, add a header X-MyMethod which contains the request method.
- 2. Check the audit-log file for the result of your experiments.
- 3. Add other ModSecurity variables such as the UNIQUE\_ID to the response headers and test your results.

#### Exercise 3.11: exec action: Calling external Scripts

Another useful case for environment variables is the execution of external scripts. This can for example be used to call **iptables** and insert a client IP into a predefined chain for blocking or any other system action.

The exec:/path/to/script action can be used to call external scripts. These will be called with no arguments, but the environment variables of Apache will be accessible by the script.

1. Create a small perl script env.pl like the following one:

```
#!/usr/bin/perl -w
#
open (OUT, ">> /tmp/env.dat") || die "0 Error";
foreach $key (keys %ENV) {
    print OUT "$key = $ENV{$key}\n"
}
#print "1";
```

and place that script in /opt/modsecurity/bin. Change that script to be executable and ensure that user www-data can access and execute it.

- 2. Create a rule that will execute that script for POST requests to the /objects.jsp URL of the demo application.
- 3. Trigger that rule by accessing the demo application and check the env.dat file. Does it exist? Did something go wrong?
- 4. Check the debug-log of ModSecurity for the errors.
- 5. Transfer more information from ModSecurity into the env.dat file using the env.pl script and the setenv action.

#### Exercise 3.12: Rule Order: Following the Rule Processing

Use the following set of rules and add them to your setup. Check the error log to see in which order they have been processed.

```
#
SecDefaultAction phase:2,pass,log
SecRule REQUEST_URI log,msg: 'Found Request URI',id:1001
<Location /index.jsp>
SecRule REQUEST_METHOD "@eq GET" "phase:1,msg:'GET req',id:1002"
SecRule &ARGS "@ge 0" phase:2,msg:'ARGS?',id:1003
SecAction msg:'Access to index.jsp'
</Loction>
SecRule &ARGS "@le 9" "phase:1,msg:'less than 9 ARGS?',id:1005"
```

**Hint:** To safe you from typing, this snippet is provided in the samples directory as file rule-order.conf.

#### Exercise 3.13: Rule Inheritance: SecRule and Containers

An important issue to rule writing is the definition of rules in different scopes of your Apache server. We already noted the scope of directives during the setup of ModSecurity. Usually, all nested containers such as VirtualHost, Directory, Location, etc. will inherit all rules that have been defined in their parent container. The SecRuleInheritance can be used to turn that behaviour off.

- 1. Disable the rule inheritance for the virtual host listening on port 81.
- 2. Verify that none of the global rules is applied to requests to that virtual host.

# **Exercise 3.14: Adjusting Rules: Removing rules with** SecRuleRemoveById

Instead of disabling the inheritance of rules completely for a container, we might sometimes only want to remove specific rules. We can do this by using the ctl action or SecRuleRemoveById.

- 1. Within the virtual host of port 81, remove a single rule by its ID using the SecRuleRemoveById command. Also try removing a range of IDs.
- 2. Verify that these rules are not processed anymore by checking the debug log.
- 3. Use the ctl:ruleRemoveById action to remove one of your rules for the /objects.jsp URL of the virtual host for port 81.
- 4. Verify the removal of that rule by trying to trigger the rule and following th debug log.

#### **Exercise 3.15: Changing Rules**

Sometimes, some specific parameters need to be excluded from rule processing as they produce false positives. The SecRuleUpdateTargetById command can be used to fix that:

# Remove parameter 'text' from rule 1234
SecRuleUpdateTargetById 1234 ARGS:!text

- 1. Create a rule that checks all request parameters and verify your rule with the sink demo application.
- 2. Update that rule to exclude the **variable** parameter from the rule check and verify your new configuration.
- 3. Use the SecRuleUpdateActionById command to udpate the actions of your rule to block requests with status 409.

# 4. LogManagement with the AuditConsole

# Exercise 4.1: Installing the jwall.org AuditConsole

In this exercise we will install and setup the AuditConsole application using the standalonezip package provided in the jwall.org directory of the virtual machine.

1. Unpack the file AuditConsole-0.4.6-9-standalone.zip in the /opt directory and run

```
$ chmod 755 /opt/AuditConsole/bin/*.sh
```

2. Before starting the AuditConsole, check the Tomcat configuration file

/opt/AuditConsole/conf/server.xml

as the default port 8080 is already in use by the demo application. Change that port to some other, e.g. 7080.

3. Create a MySQL database AuditConsoleDB and make it accessible by user "console" from within the localhost.

```
$ sudo mysqladmin create AuditConsoleDB
$ mysql AuditConsoleDB
mysql> GRANT ALL ON AuditConsoleDB.* to console@localhost \
identified by 'console'
mysql> flush privileges;
```

4. Check accessibility of the database by running

```
$ mysql -u console -h localhost AuditConsoleDB -p
```

- 5. Start the AuditConsole and open the web-interface at the port you used (e.g. 7080). Log in as user admin with password admin and follow the setup wizzard.
- 6. Create a sensor sensor with password test and use the jwall-tools to send your audit-log data from the first day to the AuditConsole.

#### Exercise 4.2: Sending serial audit-logs using the jwall-tools

A very easy and quick way to send serial audit-log data to the AuditConsole is by using the **send** command of the *jwall-tools*:

\$ jwall send http://sensor:test@localhost:7080/rpc/auditLogReceiver \
 /path/to/audit.log

- 1. Log into the virtual machine and locate the audit-log file.
- 2. Use the jwall send command from above to send the audit-logs from last day to the AuditConsole.
- 3. Open up the AuditConsole in your browser, switch to the *Event Browser* and hit the *Reload* button.

#### Exercise 4.3: Remote Logging to the AuditConsole

In order to constantly send transaction logs to the AuditConsole in real-time, ModSecurity ships the mlogc tool. This will listen for transaction log summaries created by ModSecurity in Concurrent audit-log mode and send the events to a console server via http or https.

- 1. Switch the audit-log settings of your ModSecurity to Concurrent logging. Adjust the SecAuditLogStorageDirectory to the location where you want to have ModSecurity log to.
- 2. Restart Apache, access the demo application and verify that transactions get logged in concurrent mode, now.
- 3. Copy the mlogc.conf template from the samples directory to /opt/modsecurity/etc/.
- 4. Adjust the mlogc.conf to match your ModSecurity log settings.
- 5. Restart Apache and try to trigger events to be sent to the AuditConsole.

#### **Exercise 4.4: Event Filtering and Analysis**

The most important feature of the AuditConsole is its filtering capabilities for AuditEvents. Some of the filters can simply be created by using the context-menu on event properties.

- 1. Create a filter to show all POST events that have been received by the AuditConsole.
- 2. Add another filter condition to only view POST requests to /objects.jsp.
- 3. Use the *Edit* button to specify a more complex filter manually.
- 4. Check the detailed event view and expand the *Rules Section*. Check which rules have been reported by ModSecurity.

#### **Exercise 4.5: Tagging Events manually and by Event Rules**

Events within the AuditConsole can be tagged with custom tags. These can be used for filtering and may also be used within report creation.

- 1. Manually tag some events with the string *ignore*. Select all events tagged as *ignore* with a filter and use the *Delete* button to delete the filtered events.
- 2. Manually tag some events with the string *test*. Create a filter for the tag *test* and download the events selected by that filter.
- 3. Create another filter condition for events which do not have the method GET or POST. Use the *Create Rule* button to create a new rule for these events, which tags these events as *mostly harmless*.

# Exercise 4.6: Creating Access-/Error-Log Observers (optional)

Starting with the latest 0.4.3 version, the AuditConsole provides parsers for Apache *access-* and *error-log* files. By creating a simple *observer thread* within the AuditConsole it is possible to constantly read local files and store them in the database. This allows to easily search/filter messages from plain one-line Apache log files.

- 1. Open the System/Sensors view from the toolbar of the AuditConsole and select *File Observers.* Use the Add Observer button to create a new file observer. Select the log-file you want to observe using the file-chooser dialog and choose the correct file format. Optionally, choose a *site* and/or *sensor* to associate events from that file with.
- 2. Check the *Events/Log-Messages* view from the toolbar and use the *Reload* button to reload the table.
- 3. Try filtering for events related to POST requests.

# 5. Advanced Rules

#### **Exercise 5.1: Using Collections**

The most basic collection is the TX collection, which has the lifetime scope of a single transaction. It can be used to set flags which can be checked for by subsequent rules. Create a set of 3 rules, which act as follows:

- 1. Initialize the TX collection using the REMOTE\_ADDR variable.
- 2. Set the variable get\_method to 1 if the request is a get request.
- 3. Create a second rule which logs the transaction if the variable get\_method is larger than 0. The log message shall include the variable's value.

#### **Exercise 5.2: Persistent Collections**

In this exercise we want to create a simple rule that checks whether a client has sent POST request in the past. Clients should be tracked by their *User-Agent* string. If a client does not provide a user agent, the request should be blocked.

- 1. Create a (set of) rule(s) to check whether a client has accessed the demo application with a POST request.
- 2. Extend your rule to add an additional cookie called  ${\tt POST\_ACCESS}$  that is sent to the client.
- 3. Verify your rules using the demo application and the debug-log. You may want to use the *AuditViewer* a browser with a different user-agent string for testing.

**Hint:** The jwall-tools do provide a collections command, which can be used to monitor the state of ModSecurity collections. Use

\$ jwall collections -r -v /opt/modsecurity/var/data

in a separate terminal to check the state of your collections.

#### **Exercise 5.3: Detecting changing User-Agents**

With the prerequisites of the previous exercise we are now able to detect changes of the user-agent for an IP address.

- 1. Before starting to write a rule, make a sketch representing the sequence that you want to observe and what information is available.
- 2. Write down your assertion algorithm in pseudo code and then transfer it into a ModSecurity rule.
- 3. When the rule is in place, restart Apache and access the demo application to trigger the rule.

**Comment:** This is of course more of artificial nature as several users might access a server from behind an application and use different browsers for that.

#### **Exercise 5.4: Detecting Session Fixation Attacks**

Tracking sessions is a bit more complex. Again, start as simple as possible and make a sketch on how you want to detect session fixation:

- How is a session handled in HTTP?
- How is that processes violated during a session fixation attack?

Write down your assertion/detection mechanism in pseudo-code and after that implement it as a ModSecurity rule:

- 1. The demo application uses **JSESSIONID** as name for the session identifier.
- 2. Implement your session-fixation detection in ModSecurity.
- 3. Open up the AuditViewer and load a serial audit-log file. Use the re-injection function to re-inject a request. Add an invalid session-identifier to that request and ensure that your rules log the detection of this invalid session.

# **Exercise 5.5: Anomaly Scoring**

One way of writing rules is the concept of *anomaly scoring*, where each detection mechanism adds a score to the anomaly score of the current request. A final rule then checks the score and blocks if this score exceeds a threshold.

- 1. Adjust all previous rules to add a score value to the TX:SCORE variable.
- 2. Create a new rule that manages a session score in SESSION:SCORE, which holds the sum of all request scores for a user session.
- 3. Create rules which block a request if the TX: SCORE exceeds a predefined transaction oriented threshold or the SESSION: SCORE exceeds a threshold defined for sessions.
- 4. Ensure that your rules properly log malicious requests, including the scores which lead to their denial.

#### Exercise 5.6: Limit Requests per IP

In this exercise we want to block users based on their IP address after they have exceeded a specified number of requests within one minute.

- 1. Count the number of requests for an IP address
- 2. Block the address if the count exceeds 5 by responding with an error status of 505.
- 3. The block should expire after 60 seconds.

#### Exercise 5.7: A simple Rule using Lua

Going back to exercise 16 we now try to achieve the same functionality using a Lua script and the SecRuleScript directive. This time we're looking for the variable parameter and want the rule to match, if that variable equals the value admin.

- 1. Start with the empty Lua script from the slide that never matches.
- 2. Extend the main function to retrieve the variable parameter from the request and test it against the string admin.
- 3. Return an appropriate value.
- 4. Create a SecRuleScript rule that uses your Lua function to check the variable parameter. The rule shall execute the env.pl script from exercise 3.11.
- 5. Test your rule with the demo application and check the debug-log.

#### Exercise 5.8: Lua: Blocking with iptables

If we encounter a client IP that exceeds a request limit, we might want to completely block that IP at the firewall level. There are several ways to do this from within Mod-Security, e.g. using the **exec** action for calling a script or using Lua. In this exercise we'll concentrate on Lua.

- 1. Create a small shell script /opt/modsecurity/bin/blacklist which takes a single IP address as parameter and injects that address into iptables.
- 2. First create a rule that will manage calling that script with the exec action. Remember that exec does not allow specifying arguments to scripts.
- 3. Create a Lua function according to the example presented on the slides to do the call with arguments.

#### Exercise 5.9: Using @rbl with the jwall.org AuditConsole

The objective of this exercise is to setup the AuditConsole RBL server and use the **@rbl** operator to block clients that are on the block list.

- 1. Log into the AuditConsole and start the RBL Service in the System  $\rightarrow$  Setup menu.
- 2. Edit the /etc/dnsmasq.conf configuration file of the DNSmasq server and add a route for our rbl.localnet domain:

```
# send '.rbl.localnet' queries to the AuditConsole RBL
server=/rbl.localnet/127.0.0.1#15353
```

3. Restart the DNSmasq server:

```
$ sudo /etc/init.d/dnsmasq restart
```

4. Create a ModSecurity rule to query the RBL and test your rule.

# 6. ModSecurity Core Rules

# **Exercise 6.10: Installing the ModSecurity Core-Rules**

The task of this exercise is to download and install the *ModSecurity Core Rules*. The rules can be found at modsecurity.org or in the homedirectory of the user modsecurity.

- 1. Install the ModSecurity Core Rules into your ModSecurity directory.
- 2. Include the Rules within your ModSecurity configuration.
- 3. Access the Apache with your browser and try to trigger an alert.

# **Exercise 6.11: Measuring Performance (Again)**

We measured performance of the Apache and ModSecurity setup using different settings of debug log before. Back then, we did not have a lot of rules installed so there was not much logging involved anyway.

This is different now.

- 1. Ensure that the ModSecurity rules are included in your setup.
- 2. Raise the SecDebugLogLevel to various values (3-9) and run the *jwall-tools*' eval command with the test-payload.
- 3. Compare the different request rates with debugging enabled and disabled.
- 4. Remove the inclusion of the *Core Rules* and inject the payload again.

# Exercise 6.12: Using the Core Rules for the AuditConsole

The *ModSecurity Core Rules* are intended to provide generic attack detection. However, since the application level security is a complex issue, false positives will occur and need to be handled.

In this exercise we will go through the process of identifying false alerts and creating exceptions for these.

- 1. Set up a virtual-host listening on port 82 which should serve as reverse proxy for the AuditConsole.
- 2. Create a new sensor in the AuditConsole and set up remote-logging in this new virtual host to send the events to the AuditConsole.
- 3. Access the AuditConsole via the new reverse proxy and check the alerts generated by that.

# A. Virtual Machine

The virtual machine provided for this workshop provides a standard Linux system for excercises. It will serve as a local system for setting up a ModSecurity enabled Apache Reverse-Proxy server. This section documents the process how the machine has been created and what packages have been added.

#### **Creation of the Virtual Machine Image**

The virtual machine image is a standard Ubuntu 13.04 64-Bit installation.

The installation has been run with only the bare basic packages having been installed, first. Additionally, the following packages have been added:

1. Open SSH Server

Added by issuing apt-get install openssh-server. For speeding up the login, the line

UseDNS no

has been added in /etc/ssh/sshd\_config.

2. Java Runtime Environment

Added by issuing:

\$ sudo apt-get install openjdk-7-jre

3. Apache Webserver

Apache has been installed issuing:

\$ apt-get install apache2

4. Development Packages

In order to install the ModSecurity module from source, the Apache development packages and some additional library-header files have been added by issuing:

\$ apt-get install apache2-threaded-dev libxml2-dev liblua5.1-dev \$ apt-get install libcurl4-openssl-dev

5. MySQL Database

\$ sudo apt-get install mysql-server

To reduce the file-system size the downloaded packages have been removed by running the command apt-get clean.

#### Accessing the System

An account for user modsecurity with password modsecurity has been set up in the system. This user has *sudo*-rights.